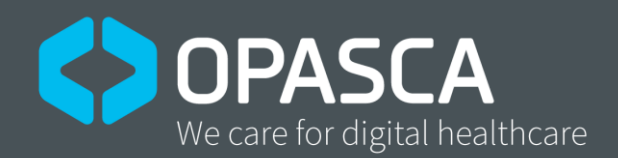

# Quick Guide Ambient Lighting (MPN: EXT-AMD-0001)

For further information, please see user manual.

OPASCA GmbH Franz-Volhard-Str. 3 68167 Mannheim Germany

Phone: +49 (0) 621 877537-10 Email: contact@opasca.com opasca.com

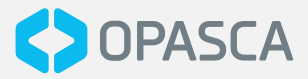

## Select the Ambient Lighting settings on the Cockpit Terminal

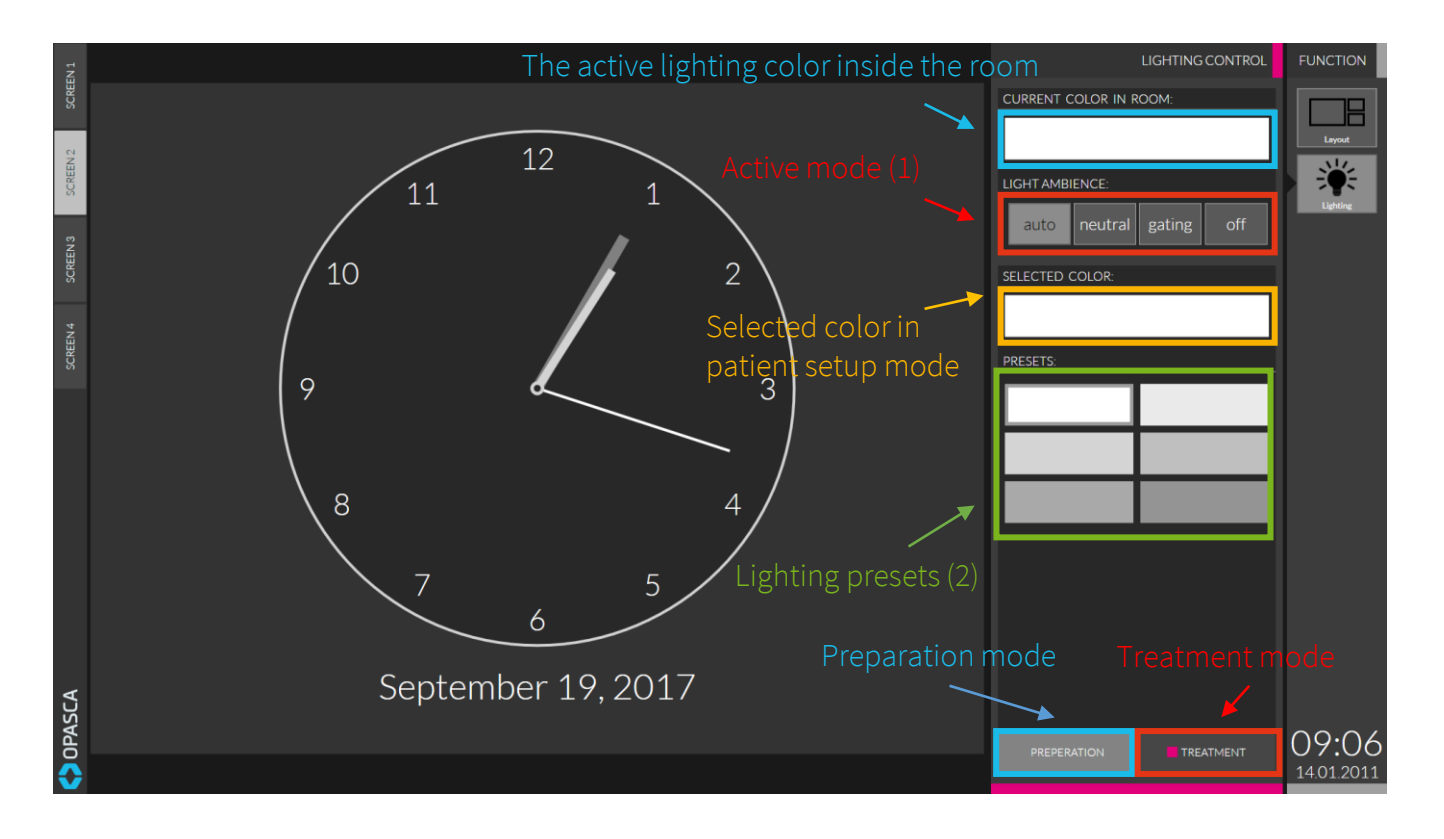

(1) Lighting-Modes

**auto** - The light automatically switches between set-up and treatment mode when the radiation protection door is opened and closed.

neutral - Constant neutral (white) lighting is set

gating - The lighting is used for gating feedback

off - The lighting system is disabled

(2) Lighting-Settings

Select from a set of predefined configurations or set new pre-sets.

#### Important:

- The mode "gating" is only available in combination with the Feature Gating Feedback (EXT-GAF-0001 und EXT-GAF-0002) and a connected gating system (C-RAD Catalyst<sup>®</sup> or vision RT AlignRT<sup>®</sup>).
- The mode "**auto**" switches automatically, depending on the interlock state between preparation (neutral white lighting) and treatment (Ambient Lighting).

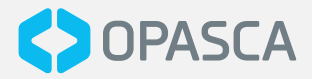

### Saving Ambient Lighting settings as presets

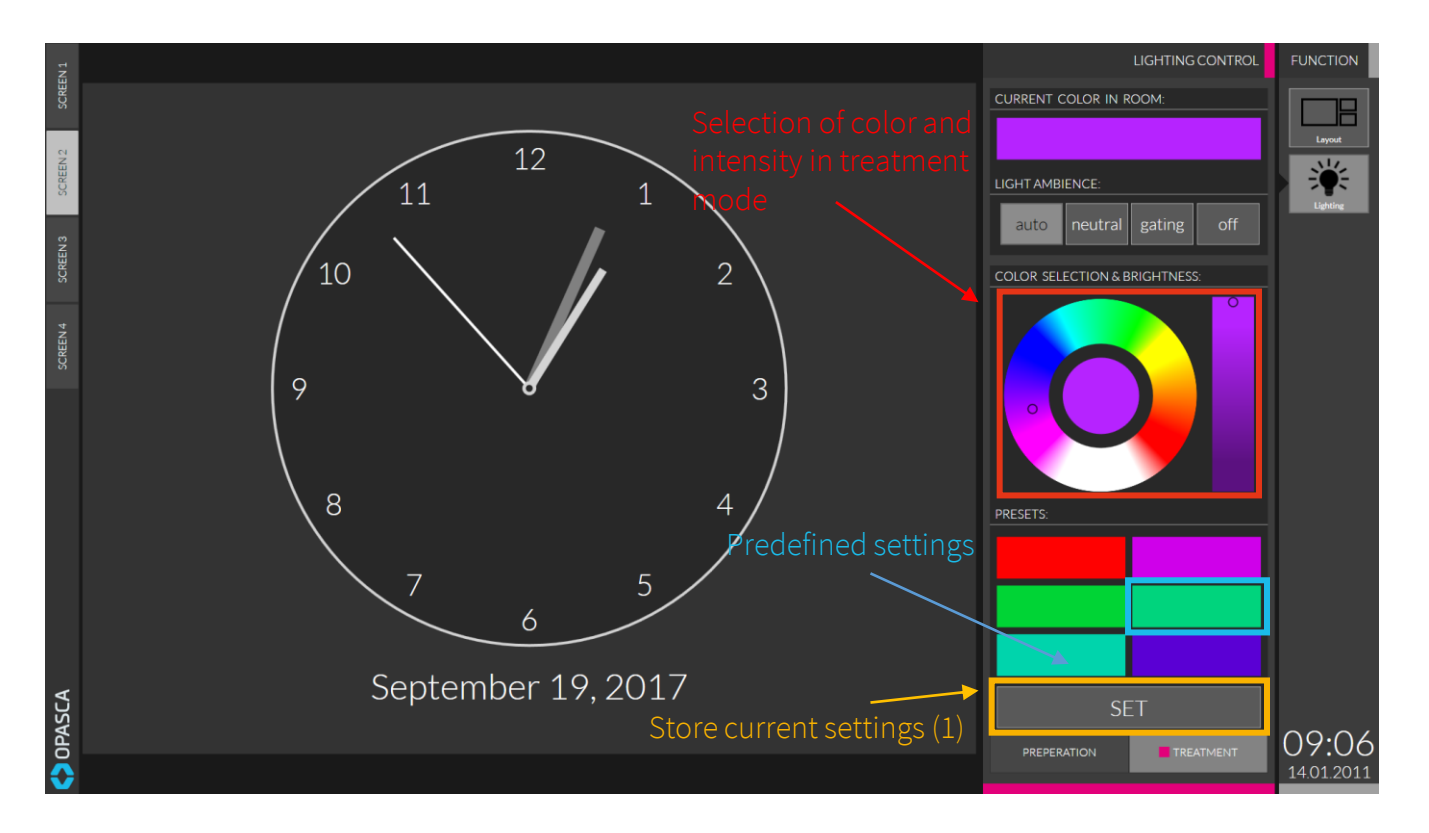

(1) Brightness Setting

To store the current lighting as a preset, use the **SET** button and select a slot from the table of presets above.

#### Notice:

• Previously stored presets are can be overridden by selecting the corresponding table entry.